【Zoomの使い方/子ども用】

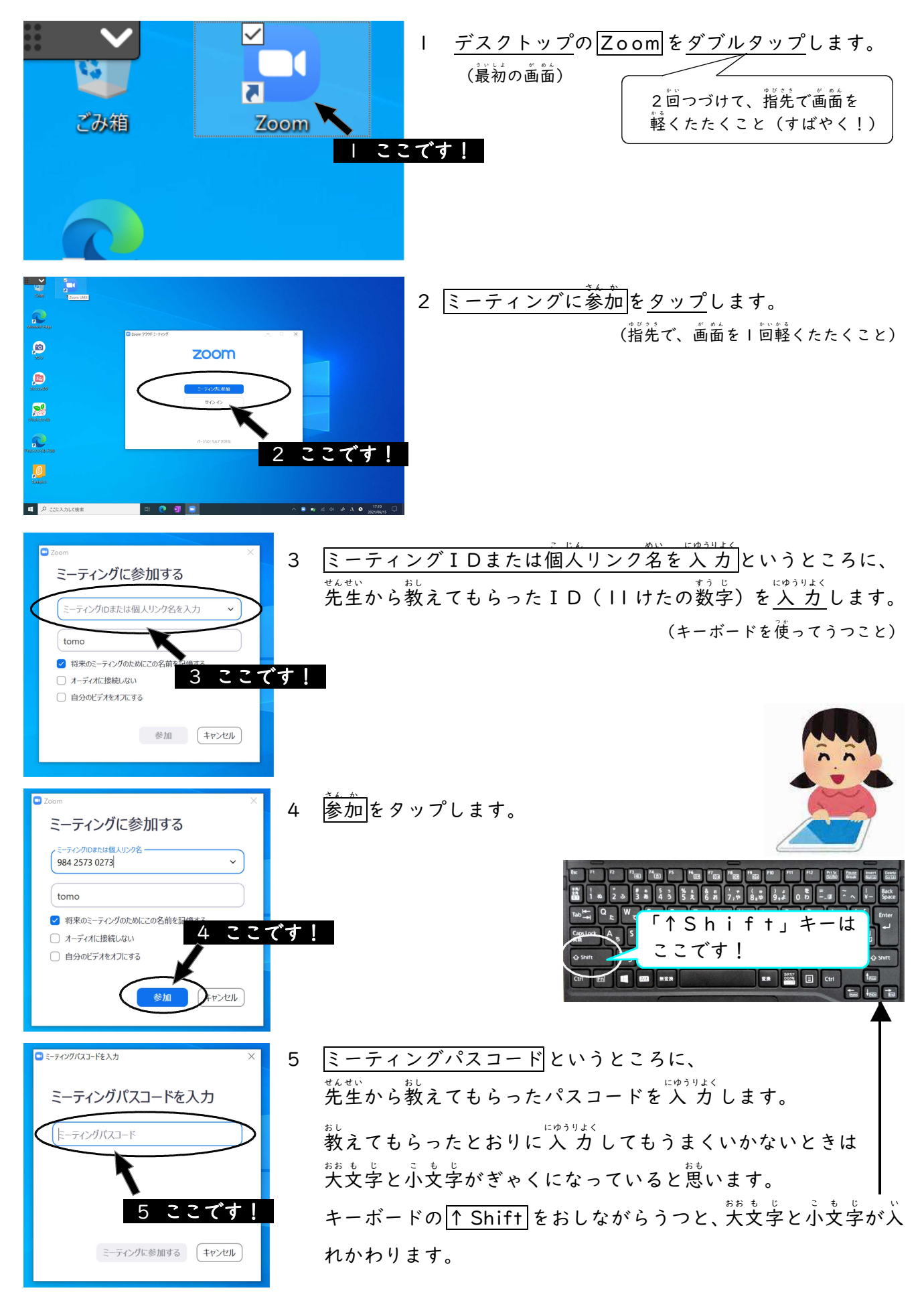

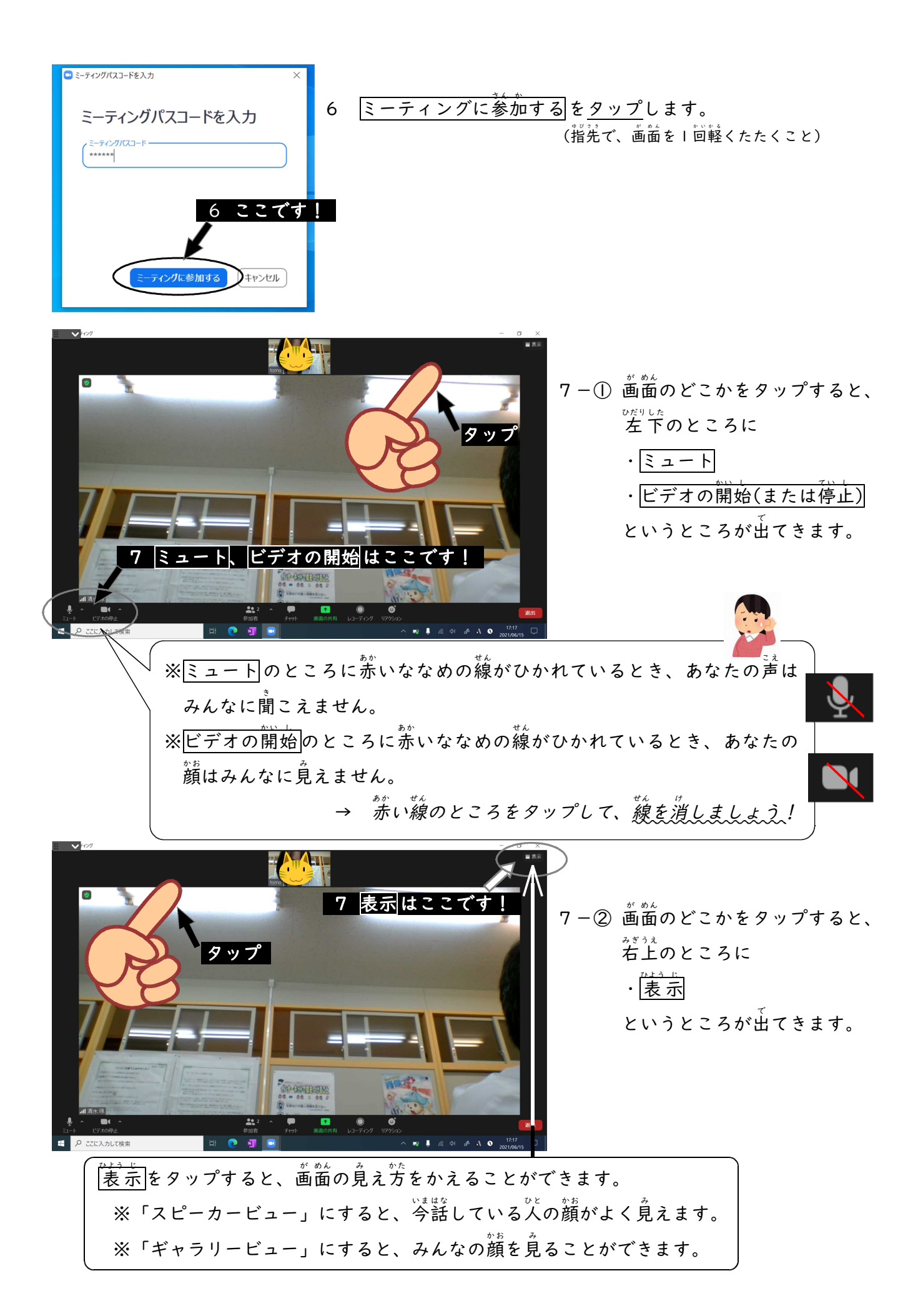

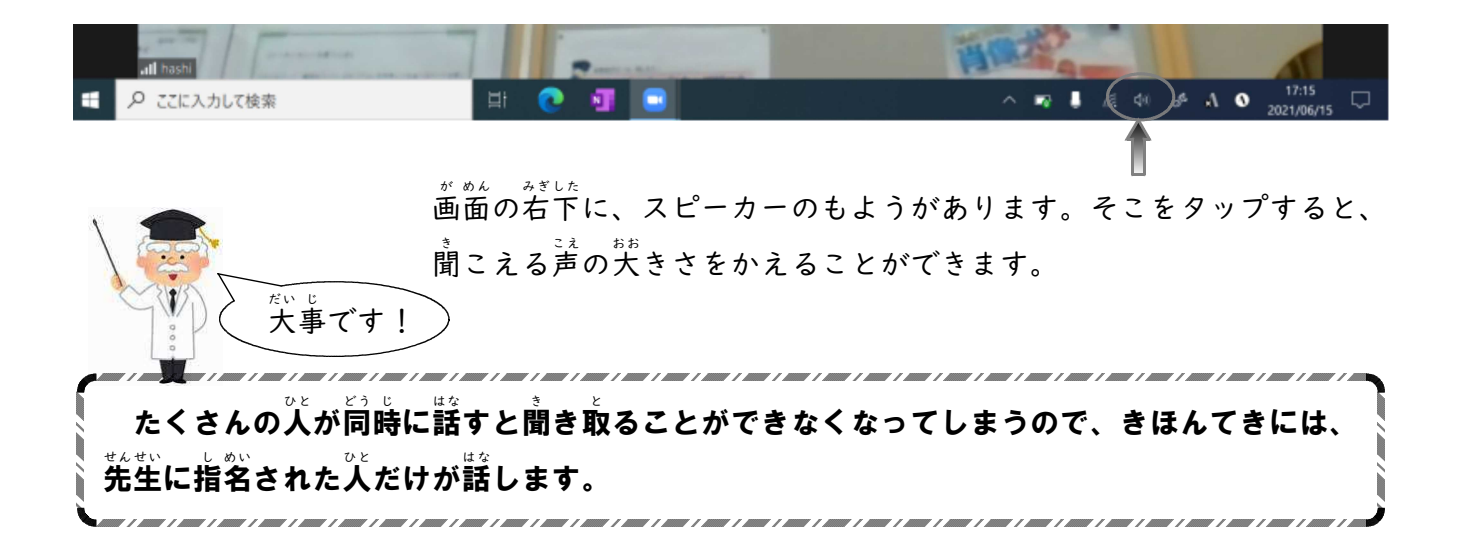

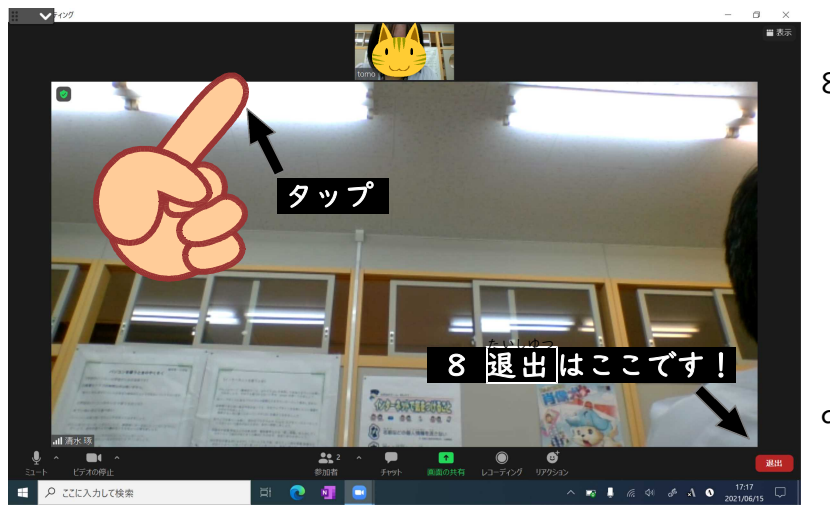

- 8 話合いがおわったら、 画面のど こかをタップします。 すると、 着下のところに ・ <u>退出</u> というところが出てきます。
- 9 退出をタップします。

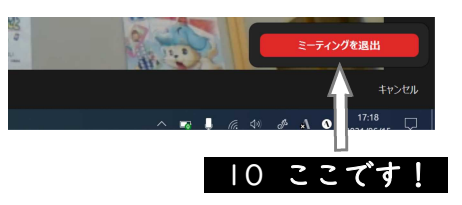

10 <u>ミーティングを退出</u>をタップし ます。

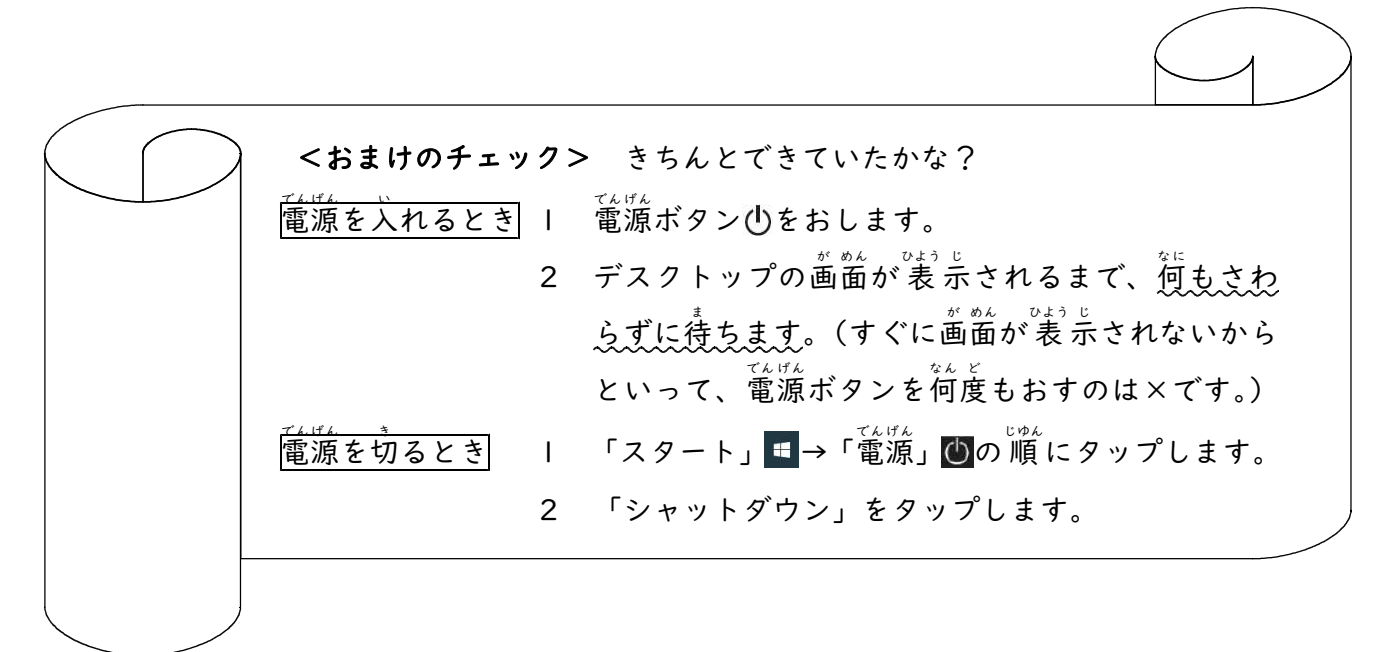